## Sequential Ring (Find-Me-Follow-Me)

Sequential Ring allows you to sequentially ring up to 5 locations in addition to the base location for a specified number of rings. If none of the numbers in the sequence answer, the caller is directed to Voicemail.

The caller has the option to terminate the Sequential Ring service by pushing the **#** key. (The caller hears a comfort message every 20 seconds during the ring sequence and is informed of the **#** key function). The call is then immediately forwarded to Voicemail.

Using any type of browser, please navigate to the link listed below.

## https://bvoip.hawaiiantel.com

You will be presented with the standard login screen. Enter your Web Portal User ID and Password. Your User ID is your 10-digit telephone followed by @voip.hawaiiantel.net (ex. <u>8087776499@voip.hawaiiantel.net</u>). Your default password is Aloha-1.

The User ID and Password are case sensitive.

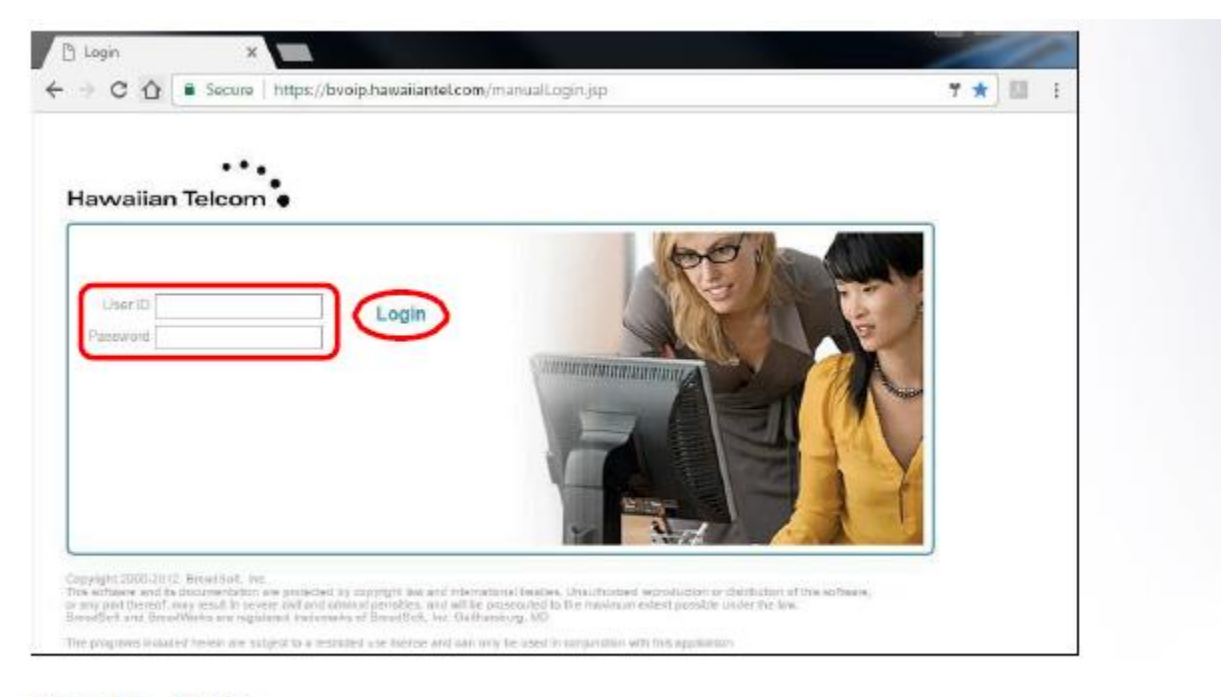

Then click, Login.

Once logged in, you will be presented with your Profile home screen and the Broadsoft Call Manager window.

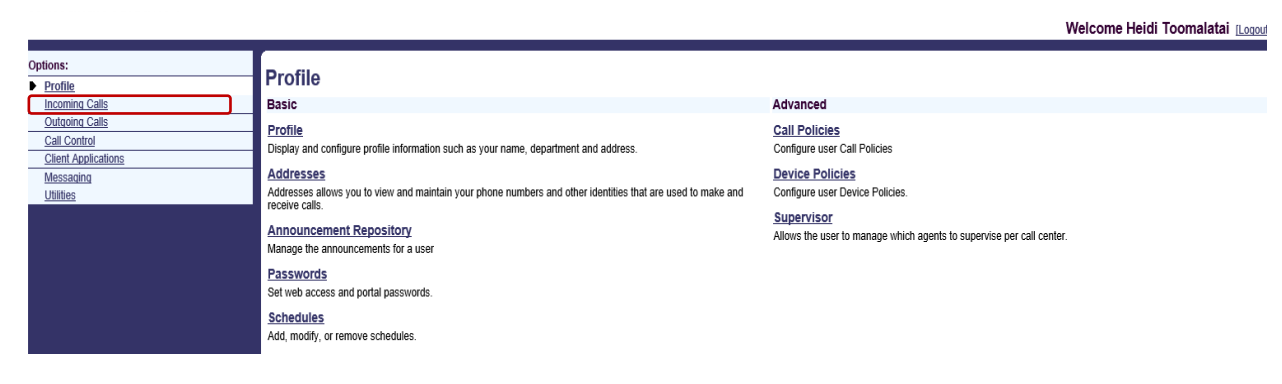

In the Incoming Calls section, select Sequential Ring.

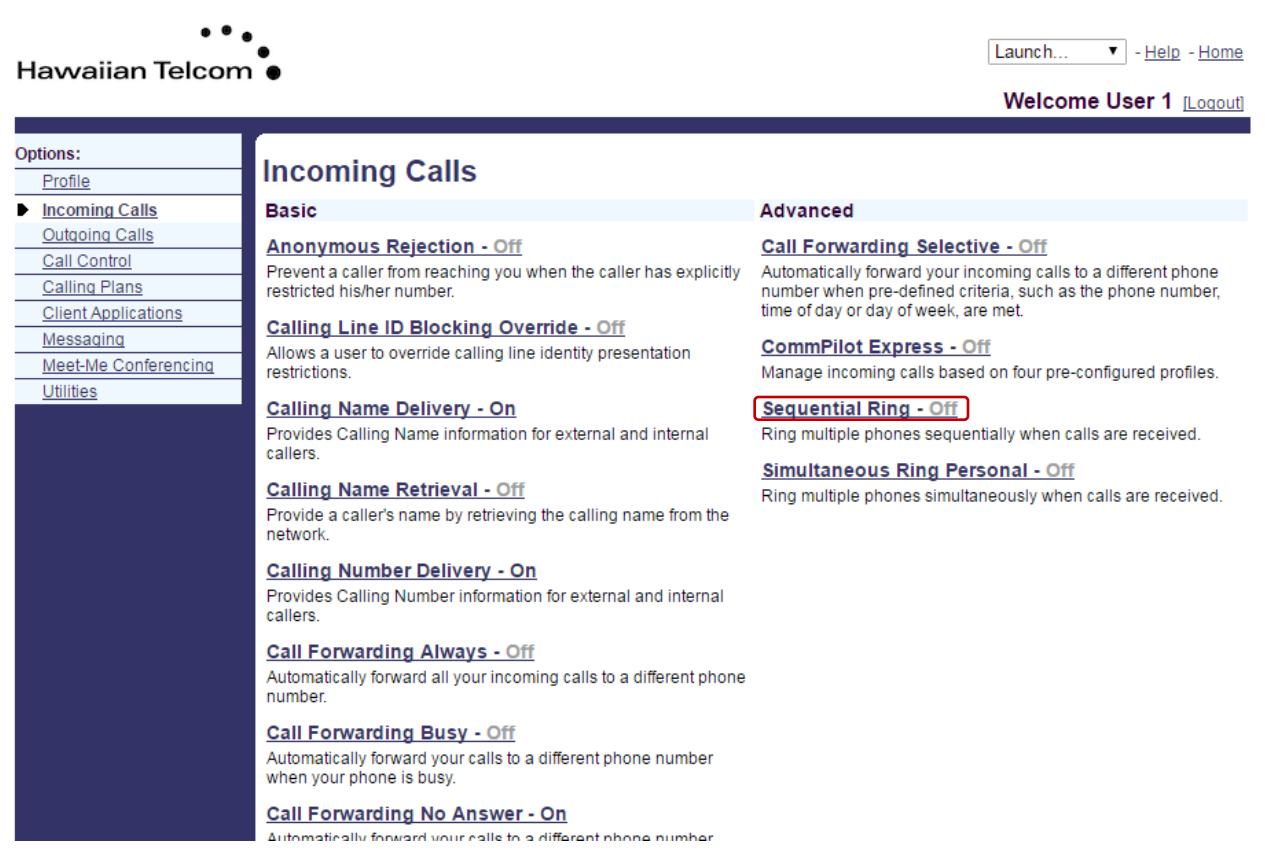

In the following screen, click in the check box to the left of **Use Base Location First**. This indicates that the service will ring the base location first. Select one of the values from the drop down for **Number of Rings for Base Location**.

Click

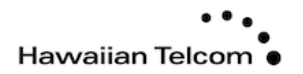

Launch... 
- Help - Home

Welcome User 1 [Logout]

| Options:             | Sequential Ring                                                                                                    |        |     |        |  |  |  |  |  |  |  |
|----------------------|----------------------------------------------------------------------------------------------------|--------|-----|--------|--|--|--|--|--|--|--|
| Profile              | ooquone                                                                                                    | arring |     |        |  |  |  |  |  |  |  |
| Incoming Calls       | Sequential Ring allows you to sequentially ring up to 5 locations in addition to the base location for a specified number of rings. The<br>5 locations can be either a phone number or a SIP-URI. The feature applies to calls matching your pre-defined criteria. Use this<br>service to ring calls from your manager, a family member, or an important customer on your cell phone, alternate business phone, or<br>home phone. The criteria for each Sequential Ring entry can be a list of up to 12 phone numbers or digit patterns, a specified time<br>schedule, and a specified holiday schedule. All criteria for an entry must be satisfied for the call to enter Sequential Ring (phone<br>number and day of week and time of day). If the criteria do not match, the call continues as if this service was not turned on. |        |     |        |  |  |  |  |  |  |  |
| Outgoing Calls       |                                                                                                    |        |     |        |  |  |  |  |  |  |  |
| Call Control         |                                                                                                    |        |     |        |  |  |  |  |  |  |  |
| Calling Plans        |                                                                                                    |        |     |        |  |  |  |  |  |  |  |
| Client Applications  |                                                                                                    |        |     |        |  |  |  |  |  |  |  |
| Messaging            | ОК                                                                                                    | Apply  | Add | Cancel |  |  |  |  |  |  |  |
| Meet-Me Conferencing |                                                                                                    |        |     |        |  |  |  |  |  |  |  |
| <u>Utilities</u>     |                                                                                                    |        |     |        |  |  |  |  |  |  |  |
|                      | ✓ Use Base Location first                                                                                                    |        |     |        |  |  |  |  |  |  |  |
|                      | Number of rings for Base Location: 3                                                                                                    |        |     |        |  |  |  |  |  |  |  |
|                      | Continue the search process if the base location is busy.                                                                                                    |        |     |        |  |  |  |  |  |  |  |
|                      | Enable caller to skip search process. Assumes forwarding or messaging is enabled.                                                                                                    |        |     |        |  |  |  |  |  |  |  |

Click in the check box to the left of **Continue the search process if the base location is busy**. A check in the box indicates that the service continues to search.

Click in the check box to the left of *Enable caller to skip search process*. A check in the box indicates that the caller can end the Sequential Ring service by pressing **#**.

| ••<br>Hawaiian Telcom                                                                                           | ● Launch ▼ - Help - Home<br>● Welcome User 1 [Loqout]                                                                                                    |
|----------------------------------------------------------------------------------------------------|----------------------------------------------------------------------------------------------------|
| Options:<br>Profile<br>Incoming Calls<br>Outgoing Calls<br>Call Control<br>Calling Plans<br>Client Applications | Sequential Ring allows you to sequentially ring up to 5 locations in addition to the base location for a specified number of rings. The 5 locations can be either a phone number or a SIP-URI. The feature applies to calls matching your pre-defined criteria. Use this service to ring calls from your manager, a family member, or an important customer on your cell phone, alternate business phone, or home phone. The criteria for each Sequential Ring entry can be a list of up to 12 phone numbers or digit patterns, a specified time schedule, and a specified holiday schedule. All criteria for an entry must be satisfied for the call to enter Sequential Ring (phone number and day of week and time of day). If the criteria do not match, the call continues as if this service was not turned on. |
| Messaging<br>Meet-Me Conferencing<br>Utilities                                                                  | OK       Apply       Add       Cancel         ✓       Use Base Location first         Number of rings for Base Location:       3       ▼         ✓       Continue the search process if the base location is busy.         ✓       Enable caller to skip search process. Assumes forwarding or messaging is enabled.                                                                                                    |

In the *Phone Number/SIP-URI* text boxes, enter up to five destinations to which you want callers to be directed, in the order in which you want the phone number to be rung.

*Note:* You are able to use extension numbers defined for you group.

Select the number of rings for that destination from the drop-down menu.

To activate an entry, in the list of entries click the *Active* check box in the row for the entry. To deactivate it, uncheck the box.

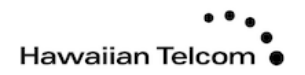

Welcome User 1 [Logout]

| Options:<br>Profile<br>Incoming Calls<br>Outgoing Calls<br>Call Control<br>Calling Plans<br>Client Applications | Sequential Ring<br>5 locations can<br>service to ring ca<br>home phone. The<br>schedule, and a<br>number and day                                                                                                    | ial Ring<br>allows you to seque<br>be either a phone nu<br>alls from your manag<br>the criteria for each Se<br>specified holiday sci<br>y of week and time of | ntially ring up to 5 location<br>mber or a SIP-URI. The fe<br>er, a family member, or ar<br>quential Ring entry can b<br>hedule. All criteria for an e<br>day). If the criteria do not | ns in addition to the base loca<br>ature applies to calls matchin<br>important customer on your<br>e a list of up to 12 phone nun<br>ntry must be satisfied for the<br>match, the call continues as if | ation for a specified na<br>g your pre-defined cr<br>cell phone, alternate<br>bbers or digit patterns<br>call to enter Sequenti<br>f this service was not | umber of rings. The<br>iteria. Use this<br>business phone, or<br>, a specified time<br>ial Ring (phone<br>turned on. |  |  |  |
|----------------------------------------------------------------------------------------------------|----------------------------------------------------------------------------------------------------|----------------------------------------------------------------------------------------------------|----------------------------------------------------------------------------------------------------|----------------------------------------------------------------------------------------------------|----------------------------------------------------------------------------------------------------|----------------------------------------------------------------------------------------------------|--|--|--|
| Messaging                                                                                                    | ОК                                                                                                    | Apply                                                                                                    | Add Cancel                                                                                                    |                                                                                                    |                                                                                                    |                                                                                                    |  |  |  |
| <u>Meet-Me Conferencina</u><br><u>Utilities</u>                                                                 | <ul> <li>Use Base Location first</li> <li>Number of rings for Base Location: 3</li> <li>Continue the search process if the base location is busy.</li> <li>Enable caller to skip search process. Assumes forwarding or messaging is enabled.</li> </ul> |                                                                                                    |                                                                                                    |                                                                                                    |                                                                                                    |                                                                                                    |  |  |  |
|                                                                                                    | Location                                                                                                    | Phone Number / Sl                                                                                                    | P-URI                                                                                                    | Number of rings                                                                                                    | of rings Answer confirmation required                                                                                                    |                                                                                                    |  |  |  |
|                                                                                                    | 1                                                                                                    | 5551234                                                                                                    |                                                                                                    | 3 🔻                                                                                                    |                                                                                                    |                                                                                                    |  |  |  |
|                                                                                                    | 2                                                                                                    | 5554321                                                                                                    |                                                                                                    | 3 🔻                                                                                                    |                                                                                                    |                                                                                                    |  |  |  |
|                                                                                                    | 3                                                                                                    | 54321                                                                                                    |                                                                                                    | 3 🔻                                                                                                    |                                                                                                    |                                                                                                    |  |  |  |
|                                                                                                    | 4                                                                                                    |                                                                                                    |                                                                                                    | 3 🔻                                                                                                    |                                                                                                    |                                                                                                    |  |  |  |
|                                                                                                    | 5                                                                                                    |                                                                                                    |                                                                                                    | 3 🔻                                                                                                    |                                                                                                    |                                                                                                    |  |  |  |
|                                                                                                    | Active                                                                                                    | Description                                                                                                    | Ring Seg                                                                                                    | lentially                                                                                                    | Calls from                                                                                                    | Edit                                                                                                    |  |  |  |
|                                                                                                    | No Entries                                                                                                    | Present                                                                                                    | King 364                                                                                                    | avnuuny                                                                                                    |                                                                                                    | Luit                                                                                                    |  |  |  |
|                                                                                                    | ОК                                                                                                    | Apply                                                                                                    | Add Cancel                                                                                                    |                                                                                                    |                                                                                                    |                                                                                                    |  |  |  |

Click **OK** to save your changes.